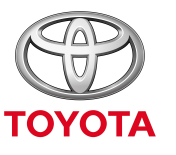

UVEK BOLJE

Kako da aktivirate usluge povezivanje za onlajn navigaciju iz MyT Multimedia

Usluge povezivanja

# Pre nego što aktivirate usluge povezivanja za onlajn navigaciju

Za bilo koju funkciju usluga povezivanja za onlajn navigaciju, prvo morate da proverite da li vaš automobil ima pristup internetu. Jedan od načina povezivanja je deljenje veze putem bluetooth-a.

Molimo vas da pročitate članak "How to enable Bluetooth tethering" (Kako aktivirati deljenje veze putem bluetooth-a).

# Aktivacija usluge povezivanja za onlajn navigaciju: pregled

- U automobilu, na multimedijalnom uređaju
- Korak 1 Kliknite na "Setup" (Podešavanja).
- Korak 2 Klikinite na strelicu za ekspanziju menija.
- Korak 3 Klikinite na "Online" (Onlajn), a zatim na "Toyota
- online" (Toyota onlajn).
- Korak 4 Klikinite na "Toyota web account" (Toyota onlajn nalog).
- Korak 5 Klikinite na "Existing account" (Postojeći nalog).
- Korak 6 Unesite svoje podatke za MyT aplikaciju/My Toyota portal i kliknite na "OK".
- Korak 7 Otvorite My Toyota portal, ulogujte se na svoj nalog i
- registrujte multimedijalni uređaj za vaš automobil.

Kliknite na "Setup" (Podešavanja).

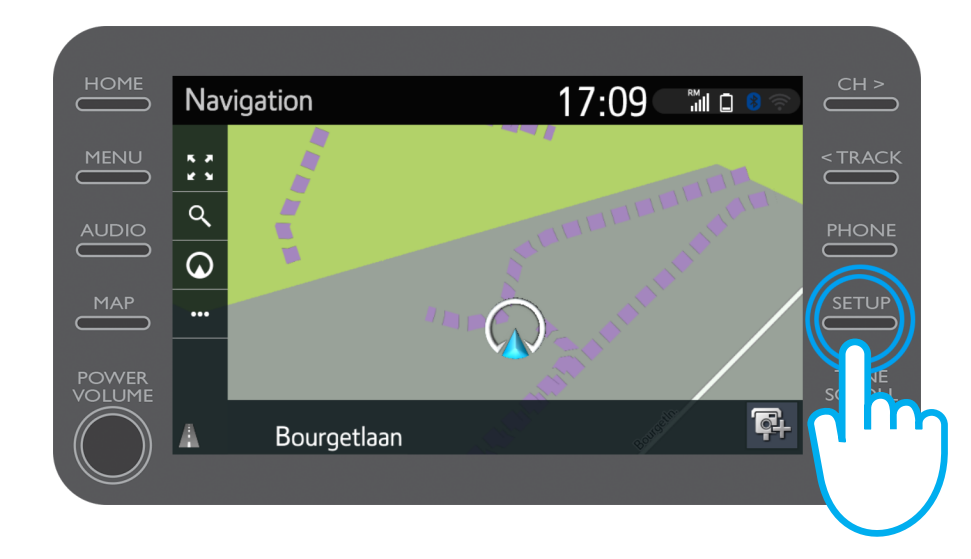

Kliknite na strelicu za ekspanziju menija.

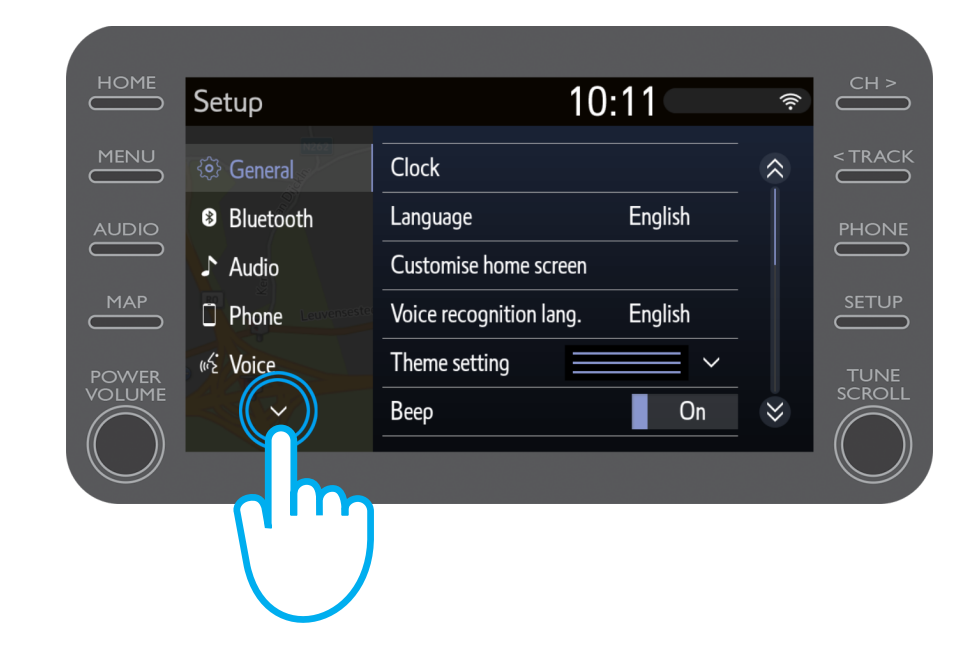

Kliknite na "Online" (Onlajn), a onda na "Toyota online" (Toyota onlajn).

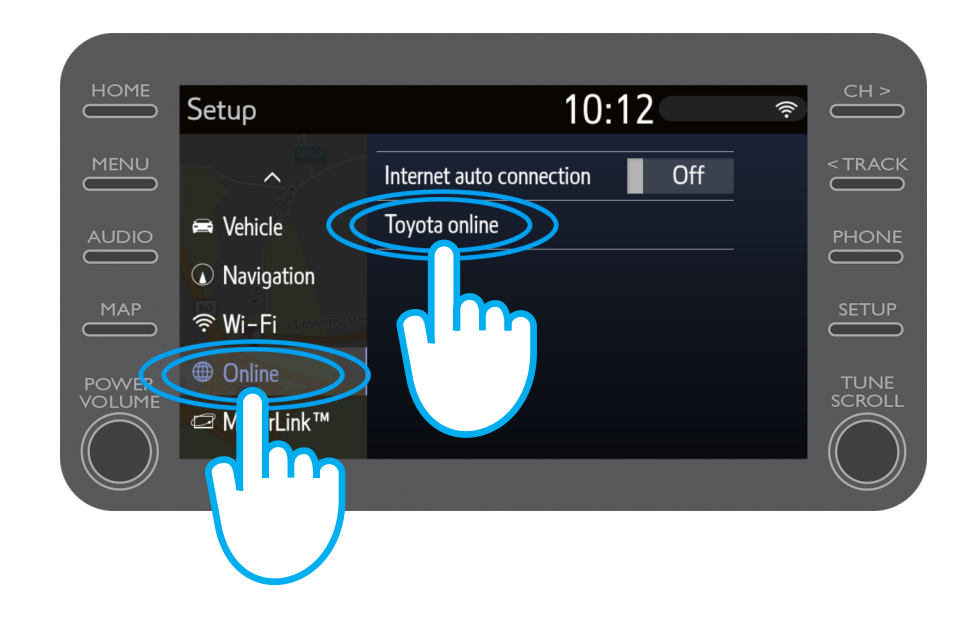

#### Kliknite na "Toyota web account (Toyota onlajn nalog).

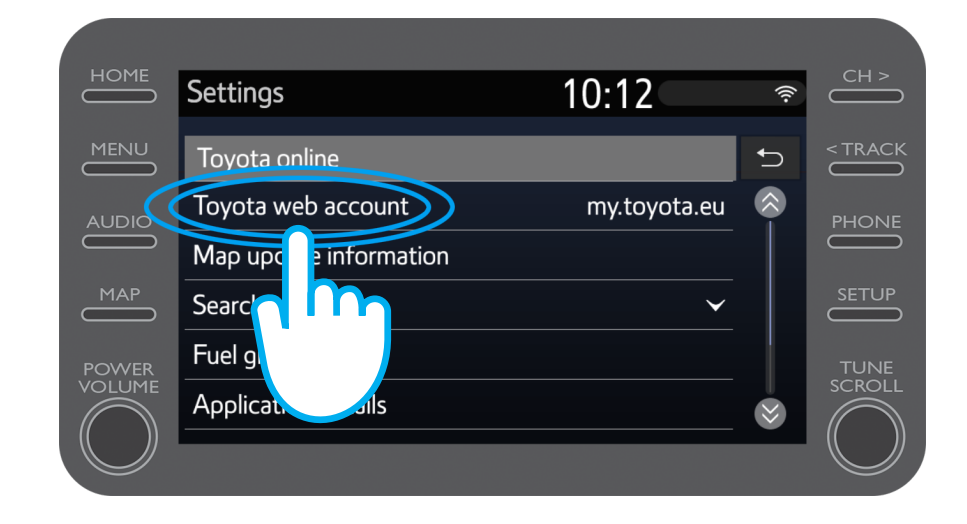

Ako već imate nalog na aplikaciji MyT ili My Toyota portalu, odaberite opciju "Existing account" (Postojeći nalog).

Ako još uvek nemate nalog, odaberite opciju "New account" (Novi nalog).

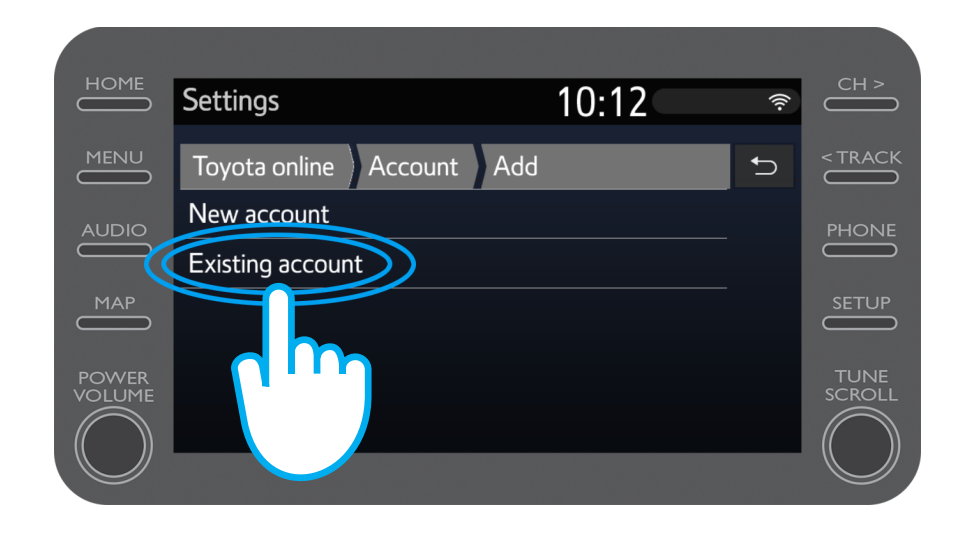

Unesite svoje podatke za logovanje na MyT aplikaciju/ My Toyota portal.

Napomena: savetujemo vam da aktivirate opciju "Remember password" (Zapamti šifru), tako što ćete kliknuti na "ON". Kliknite na "OK".

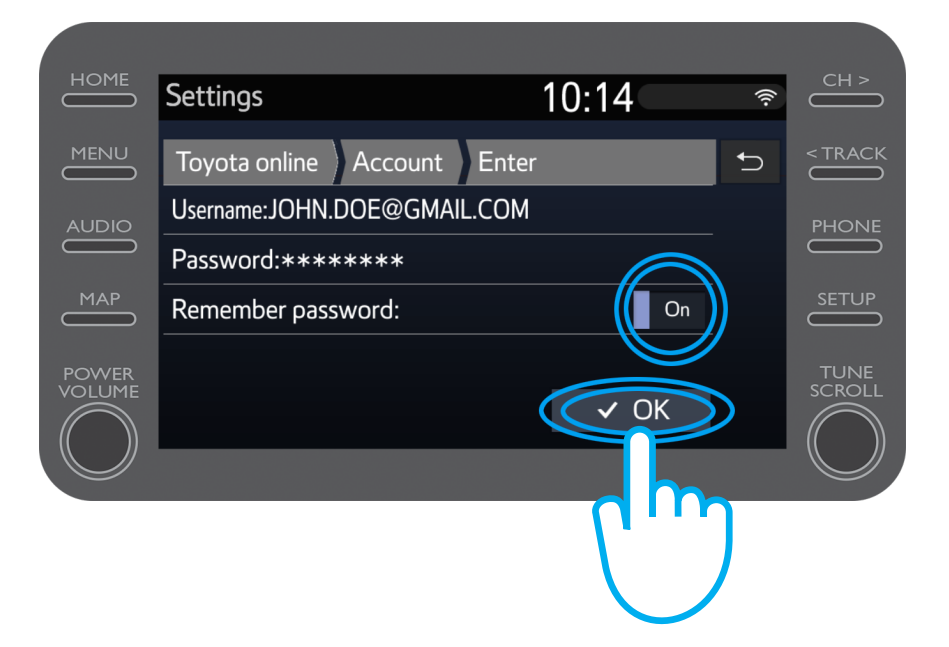

Vaše tri godine besplatnih usluga povezivanja za onlajn navigaciju sada su aktivirane.

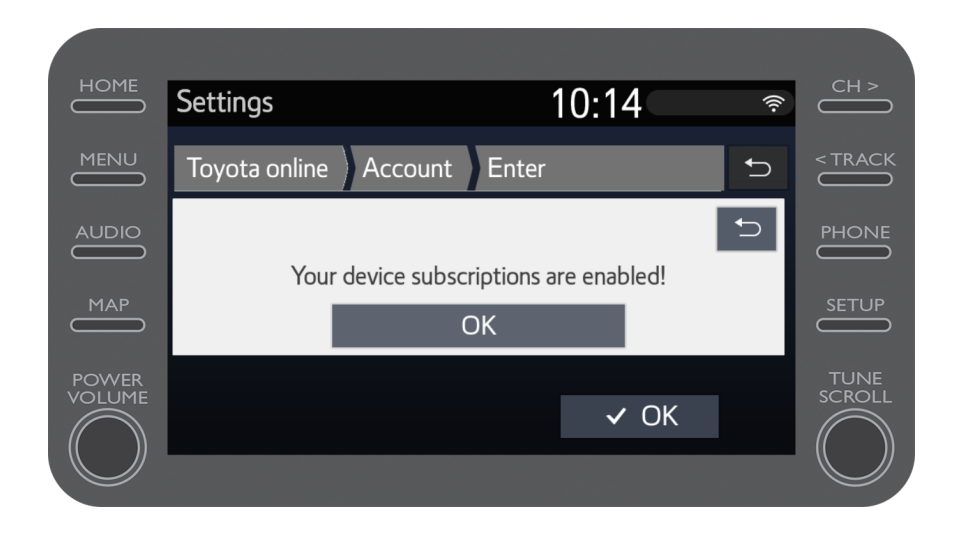

Otvorite MyToyota portal i ulogujte se na svoj nalog. Potom ćete morati da registrujete multimedijalni uređaj za svoj automobil.

# MJ Multimedia Život je lakši kada ste povezani

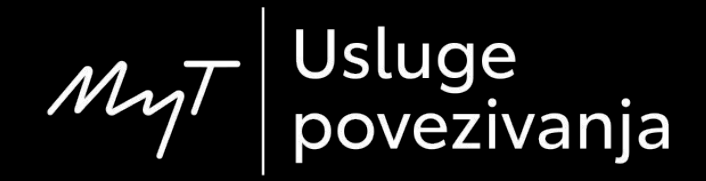